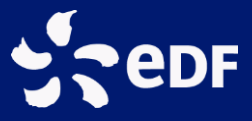

## **EDF-SEI**

## Note d'utilisation

**API** Open Data

Signal réseau recharge véhicule électrique

<u>Note explicative</u> : récupération du signal réseau de recharge de véhicule électrique <u>Version</u> : 2.0 <u>Date</u> : 22/10/2017

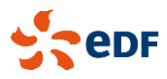

- → ÉTAPES A SUIVRE :
  - 1. Se rendre sur le portail Open Data du territoire concerné :
    - Corse: <u>http://opendata-corse.edf.fr</u>
    - Guadeloupe : <u>http://opendata-guadeloupe.edf.fr</u>
    - Guyane : <u>http://opendata-guyane.edf.fr</u>
    - Martinique : <u>http://opendata-martinique.edf.fr</u>
    - Réunion : <u>http://opendata-reunion.edf.fr</u>
  - 2. Faire une demande d'inscription en cliquant sur « Inscription » en haut à droite de la page :

| •                                                          | edf (                                                                      | Corse                                                                                  |                                                                                                    |                                                                                                    |                                                                                           | A Inscription                            | •) Connexion              |
|------------------------------------------------------------|----------------------------------------------------------------------------|----------------------------------------------------------------------------------------|----------------------------------------------------------------------------------------------------|----------------------------------------------------------------------------------------------------|-------------------------------------------------------------------------------------------|------------------------------------------|---------------------------|
|                                                            | ACCUEIL                                                                    | DONNÉES                                                                                | GRAPHIQUES                                                                                         | CARTOGRAPHIES                                                                                                    | API                                                                                       |                                          |                           |
| En Corse, EDF int<br>Par l'intermédiair<br>chacun de mieux | B<br>ègre l'ensemble des r<br>e de cette plateforme<br>comprendre le fonct | <b>ENVENUE SU</b><br>nétiers permettant<br>e, EDF s'engage activ<br>ionnement du systè | IT la plateforme<br>d'assurer le service pub<br>vement dans une démai<br>ème électrique et d'innor | e Open Data de E<br>lic de l'électricité : production<br>rche d'ouverture des donnée<br>ver au service de la transition | DF en Corse<br>, achat, transport, distrik<br>s liées à ses différentes r<br>énergétique. | oution et commerc<br>missions afin de pe | ialisation.<br>ermettre à |
|                                                            |                                                                            |                                                                                        | Q Explorer                                                                                         | les données                                                                                                    |                                                                                           |                                          |                           |
|                                                            |                                                                            | Trouv                                                                                  | ver un jeu de donne                                                                                | ées                                                                                                    |                                                                                           |                                          |                           |
|                                                            |                                                                            |                                                                                        |                                                                                                    |                                                                                                    |                                                                                           |                                          |                           |

Figure 1 : Inscription sur le portail Open Data

- 3. Renseigner les champs du formulaire d'inscription puis valider en cliquant sur « S'inscrire »
- 4. Activer le compte créé en cliquant sur le lien envoyé à l'adresse mail renseignée dans le formulaire d'inscription. L'inscription sera ensuite validée par l'administrateur EDF-SEI.
- 5. Se connecter en cliquant sur « Connexion » en haut à droite de la page :

|                                                        | Sepr (                                                                         | Corse                                                                            |                                                                                                    |                                                                                                    |                                                                                          | August Inscription                                            |
|--------------------------------------------------------|--------------------------------------------------------------------------------|----------------------------------------------------------------------------------|----------------------------------------------------------------------------------------------------|----------------------------------------------------------------------------------------------------|------------------------------------------------------------------------------------------|---------------------------------------------------------------|
|                                                        | ACCUEIL                                                                        | DONNÉES                                                                          | GRAPHIQUES                                                                                         | CARTOGRAPHIES                                                                                                    | API                                                                                      |                                                               |
| En Corse, EDF in<br>Par l'intermédia<br>chacun de mieu | B<br>tègre l'ensemble des r<br>ire de cette plateform<br>x comprendre le fonct | IENVENUE SU<br>nétiers permettant<br>e, EDF s'engage activ<br>ionnement du systè | IT la plateforme<br>d'assurer le service pub<br>vement dans une démai<br>ème électrique et d'innor | e Open Data de E<br>lic de l'électricité : productior<br>rche d'ouverture des donnée<br>ver au service de la transitior | DF en Corse<br>a, achat, transport, distr<br>s liées à ses différentes<br>a énergétique. | ibution et commercialisation.<br>missions afin de permettre à |
|                                                        |                                                                                |                                                                                  | Q Explorer                                                                                         | les données                                                                                                    |                                                                                          |                                                               |
|                                                        |                                                                                | Trouv                                                                            | ver un jeu de donne                                                                                | ées                                                                                                    |                                                                                          |                                                               |
|                                                        |                                                                                |                                                                                  |                                                                                                    |                                                                                                    |                                                                                          |                                                               |

Figure 2: Connexion au portail Open Data

6. S'identifier à l'aide de l'adresse mail et du mot de passe renseignés dans le formulaire d'inscription.

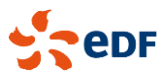

7. Accéder aux paramètres du compte en cliquant sur l'identifiant du compte, en haut à droite de la page :

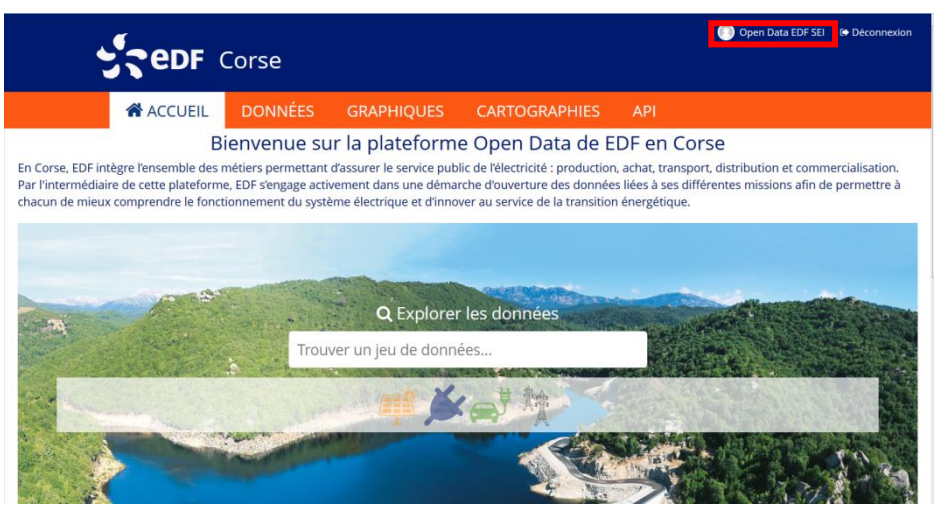

Figure 3: Accès aux paramètres du compte

8. Accéder à l'onglet « Mes clés d'API » puis cliquer sur le bouton « Générer une nouvelle clé » :

| Sede                                                          | Corse                                |                             |                                |                            | Open Data EDF SEI          | Déconnexion |
|---------------------------------------------------------------|--------------------------------------|-----------------------------|--------------------------------|----------------------------|----------------------------|-------------|
| ACCUEIL                                                       | DONNÉES                              | GRAPHIQUES                  | CARTOGRAPH                     | IIES API                   |                            |             |
| 🛔 Mes paramètres                                              | 🍳 Mes clés d'API                     | 👗 Mon quota 🛛 🔥             | Mes applications               | visualisations sauvegardée | S                          |             |
| Clés d'API<br>Vous pouvez générer de<br>n'importe quel moment | is clés d'API pour perme<br>ille clé | ttre à des applications tie | rces de bénéficier de votre ac | tès aux données; vous pour | rez ensuite les révoquer à |             |

Figure 4: Générer une clé d'API

9. Récupérer la clé générée :

| ACCUEIL DONNÉES GRAPHIQUES CARTOGRAPHIES API     Mes paramètres Mes clés d'API Mon quota Mes applications Mes visualisations sauvegardées     Clés d'API   Vous pouvez générer des clés d'API pour permettre à des applications tierces de bénéficier de votre accès aux données; vous pourrez ensuite les révoquer à n'importe quel moment.     Que tiquette   Clé: f628f9d85f63d29a7dbb0f31d2f18a8259fa1cf3afb31c29cfb7a221f                                                                                                    | Sedf                                                           | Corse                   |                                 |                          |                              | Open Data EDF SEI            | 🕩 Déconnexi |
|----------------------------------------------------------------------------------------------------|----------------------------------------------------------------|-------------------------|---------------------------------|--------------------------|------------------------------|------------------------------|-------------|
| <ul> <li>▲ Mes paramètres</li> <li>▲ Mes clés d'API</li> <li>▲ Mon quota</li> <li>▲ Mes applications</li> <li>■ Mes visualisations sauvegardées</li> </ul> Clés d'API Vous pouvez générer des clés d'API pour permettre à des applications tierces de bénéficier de votre accès aux données; vous pourrez ensuite les révoquer à n'importe quel moment. Révoquer cette dé Clés : f628f9d85f63d29a7dbb0f31d2f18a8259fa1cf3afb31c29cfb7a221f                                                                                                    | ACCUEIL                                                        | DONNÉES                 | GRAPHIQUES                      | CARTOGRA                 | PHIES API                    |                              |             |
| Clés d'API<br>Vous pouvez générer des clés d'API pour permettre à des applications tierces de bénéficier de votre accès aux données; vous pourrez ensuite les révoquer à<br>n'Importe quel moment.<br>Etiquette<br>Etiquette<br>Etiquet | 🌢 Mes paramètres                                               | 🍳 Mes clés d'API        | 👗 Mon quota 🛛 🛔 Me              | es applications          | Mes visualisations sauvegard | ées                          |             |
| Q     Etiquette       Clé : f628f9d85f63d29a7db0f31d2f18a8259fa1cf3afb31c29cfb7a221f                                                                                                    | Clés d'API<br>Vous pouvez générer de<br>n'importe quel moment. | s clés d'API pour perme | ettre à des applications tierce | s de bénéficier de votre | e accès aux données; vous po | urrez ensuite les révoquer à |             |
|                                                                                                    | Clé : f628f9d85f63d29                                          | a7db0f31d2f18a8259      | ✓<br>fa1cf3afb31c29cfb7a221f    |                          |                              | 窗 Révoquer cette clé         |             |

Figure 5: Récupérer la clé d'API

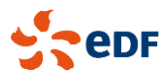

10. Retourner sur la page d'accueil, cliquer sur l'onglet « Données » pour cliquer sur le jeu de données « Signal réseau – Recharge véhicule électrique » :

| Signal réseau Corse - Recharge<br>véhicule électrique                                                                                                    | Tableau<br>IIII Analyse |
|----------------------------------------------------------------------------------------------------|-------------------------|
| Les spécificités du système électrique insulaire de la Corse<br>incitent à prendre des précautions concernant le développement de<br>la mobilité électrique. Il est notamment recommandé dans la<br>Programmation Pluriannuelle de l'Energie (PPE) de la Corse de<br>"développer et installer des bornes de recharges adaptées aux<br>Zones Non Interconnectées (ZNI) et communicantes", permettant<br>notamment au "gestionnai | API                     |
| Producteur EDF-SEI<br>Licence Licence Ouverte (Etalab)<br>Recharge véhicules électriques Signal Réseau Smart charging                                                                                                    |                         |

Figure 6: Accéder au jeu de données

| Sedf                                       | Corse                                                                          |                                                                                                    |                                                                                             |                                                                                          | 🛃 Inscription 🖷 Conr                                                                                                    | nexion |
|--------------------------------------------|--------------------------------------------------------------------------------|----------------------------------------------------------------------------------------------------|---------------------------------------------------------------------------------------------|------------------------------------------------------------------------------------------|----------------------------------------------------------------------------------------------------|--------|
| ACCUEIL                                    | DONNÉES                                                                        | RAPPORTS                                                                                                    | GRAPHIQUES                                                                                  | CARTOS                                                                                   | CAPARÉSEAU                                                                                                    |        |
| 288 enregistrements<br>Aucun filtre actif. | Signal réseau                                                                  | <b>J Corse - Rech</b><br>Tableau Ind Analyse                                                                              | arge véhicule                                                                               | électrique                                                                               |                                                                                                    |        |
| Filtres Rechercher Q                       | Les spécificités du systèm<br>notamment recommandé<br>Zones Non Interconnectée | ne électrique insulaire de la C<br>dans la Programmation Pluria<br>es (ZNI) et communicantes'', p                         | orse incitent à prendre des p<br>annuelle de l'Energie (PPE)<br>ermettant notamment au "g   | précautions concernant le d<br>de la Corse de "développer<br>estionnaire du système de   | éveloppement de la mobilité électrique. Il est<br>et installer des bornes de recharges adaptées<br>prévenir des contraintes sur le réseau". | aux    |
| Date 2017 288                              | EDF en Corse propose air<br>• Évitant les périodes<br>• Diminuant l'impact (   | nsi, à travers ce jeu de donné<br>de contraintes sur le réseau,<br>CO2 en favorisant la recharge                          | es, un signal réseau afin d'ir<br>et notamment la pointe de c<br>pendant les heures où le m | nciter le pilotage intelligent d<br>consommation du soir<br>ix électrique est moins carl | e la recharge des véhicules électriques en :<br>poné (heures solaires principalement)                                                       |        |
|                                            | La valeur 1 signifie que le                                                    | créneau est favorable et que l                                                                                            | e recharge est conseillée.<br>e la recharge est à éviter si                                 | possible.                                                                                |                                                                                                    |        |
|                                            | ldentifiant du jeu s<br>de données                                             | ignal-reseau-corse-re                                                                                                    | charge-vehicule-elec                                                                        | trique                                                                                   |                                                                                                    |        |
|                                            | Thèmes M<br>Mots clés R<br>Licence L<br>Langue F<br>Modifié 1<br>Producteur E  | lobilité électrique<br>techarge véhicules électrique:<br>icence Ouverte (Etalab)<br>rançais<br>6 mai 2017 09:35<br>DF-SEI | s, Signal, Réseau, Smart ch                                                                 | larging                                                                                  |                                                                                                    |        |
|                                            | Fig                                                                            | gure 8: Informations                                                                                                    | sur le signal                                                                               |                                                                                          |                                                                                                    |        |

Pour plus d'informations sur les champs contenus dans le jeu de données et leur type, cliquer sur l'onglet « Informations » du jeu de données puis sur « Modèle de données » en bas de la page.

Le signal est consultable sur le portail via les onglets « Tableau » et « Analyse ». Une extraction manuelle est également possible aux formats CSV, JSON et Excel dans l'onglet « Export ».

Enfin, l'onglet « API » propose une interface permettant de tester l'API de recherche de données.

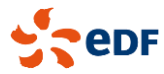

11. Exemple d'utilisation de l'API en Python :

```
import json
import requests
api_key = 'f628f9d85f63d29a7db0f31d2f18a8259fa1cf3afb31c29cfb7a221f' # to be updated
url sei corse = 'https://opendata-corse.edf.fr'
api_search = '/api/records/1.0/search'
# define URL and parameters
url = url_sei_corse + api_search
params = {
   "apikey": api_key,
   "dataset": [
     "signal-reseau-corse-recharge-vehicule-electrique "
  ],
   'rows": 288, # get all available entries (288 = 2 days), default is 10
}
# send request
r = requests.get(url,
          params=params,
)
r.raise_for_status()
# load JSON response
data = json.loads(r.text)
# extract signal data from JSON response
signal = {record['fields']['date']: record['fields']['signal'] for record in data['records']}
print(signal)
```

12. Suivi des quotas d'utilisation de l'API : accéder aux paramètres du compte, puis cliquer sur l'onglet « Mon quota » :

| Sedf                     | Corse                   |                                       |                                |                     | Open Data EDF SEI | • |
|--------------------------|-------------------------|---------------------------------------|--------------------------------|---------------------|-------------------|---|
| ACCUEIL                  | DONNÉES                 | GRAPHIQUES                            | CARTOGRAPHIES                  | API                 |                   |   |
| 🛔 Mes paramètres         | <b>௸</b> Mes clés d'API | 👗 Mon quota 🔥 Mes                     | applications 🛛 🗖 Mes visualisa | ations sauvegardées |                   |   |
| Quota                    |                         |                                       |                                |                     |                   |   |
| Quota utilisé pour le do | maine EDF Corse         |                                       |                                |                     |                   |   |
| 6 / 10 000               |                         |                                       |                                |                     |                   |   |
| Votre quota d'API pour o | e domaine sera réinitia | lisé <b>dans 8 heures</b> (3 juin 201 | 7 02:00)                       |                     |                   |   |
|                          |                         |                                       |                                |                     |                   |   |

Figure 9 : Suivi quotas usage API

Le quota de 10000 appels de l'API est valable pour un identifiant et pour un domaine. Il est réinitialisé toutes les 24h.

**Note** : La procédure détaillée ci-dessus est identique pour le portail des autres territoires, seuls diffèrent l'URL du portail, la clé d'API et le nom et l'identifiant du jeu de données.